# INSTRUKCJA KORZYSTANIA Z WYKAZU DYSTRYBUTORÓW WYROBÓW, SYSTEMÓW LUB ZESTAWÓW ZABIEGOWYCH MAJĄCYCH SIEDZIBĘ NA TERYTORIUM RZECZYPOSPOLITEJ POLSKIEJ

prowadzonego na podstawie art. 21 ustawy z dnia 7 kwietnia 2022 r. o wyrobach medycznych (Dz. U. poz. 974)

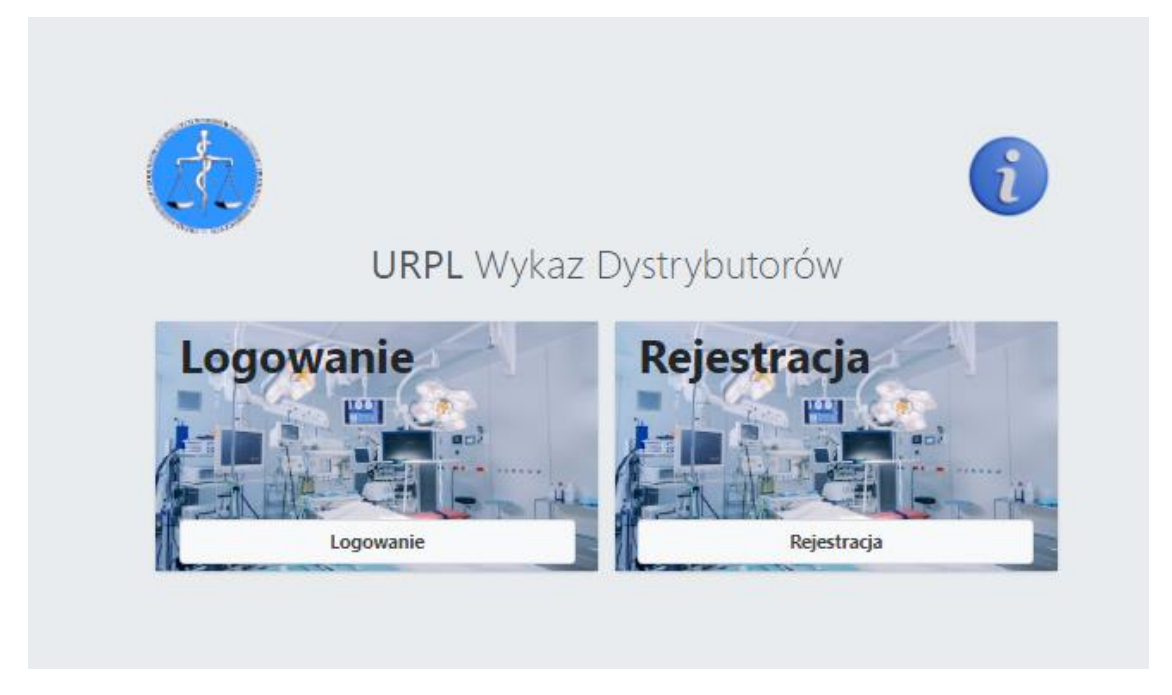

W wykazie rejestrują się podmioty spełniające definicję dystrybutora, mające miejsce zamieszkania lub siedzibę na terytorium Rzeczypospolitej Polskiej.

Za dystrybutora uważa się osobę fizyczną lub prawną w łańcuchu dostaw, inną niż producent lub importer, która udostępnia wyrób na rynku, do momentu wprowadzenia do używania.

Dystrybutor w terminie 7 dni od dnia sprowadzenia pierwszego wyrobu na terytorium Rzeczypospolitej Polskiej wpisuje do wykazu:

- kod Basic UDI- DI wyrobu, systemu lub zestawu zabiegowego,
- nazwę i adres producenta,
- rodzaj i nazwę handlową wyrobu, systemu lub zestawu zabiegowego.

# WPISOWI DO WYKAZU PODLEGAJĄ WYŁĄCZNIE WYROBY SPROWADZONE <u>PO RAZ</u> <u>PIERWSZY</u> NA TERYTORIUM RZECZYPOSPOLITEJ POLSKIEJ.

Obowiązek wpisu do Wykazu nie dotyczy wyrobów, dla których dystrybutor dokonał powiadomienia, na podstawie przepisów ustawy o wyrobach medycznych. Okres przejściowy obowiązuje do dnia 30 czerwca 2024 r.

### **REJESTRACJA DYSTRYBUTORA/ZAŁOŻENIE KONTA**

Rejestracja w Wykazie odbywa się wyłącznie online, poprzez stronę https://d.urpl.gov.pl/

W celu utworzenia konta, należy wejść w **panel rejestracja**, a następnie wypełnić formularz *rejestracja użytkownika*.

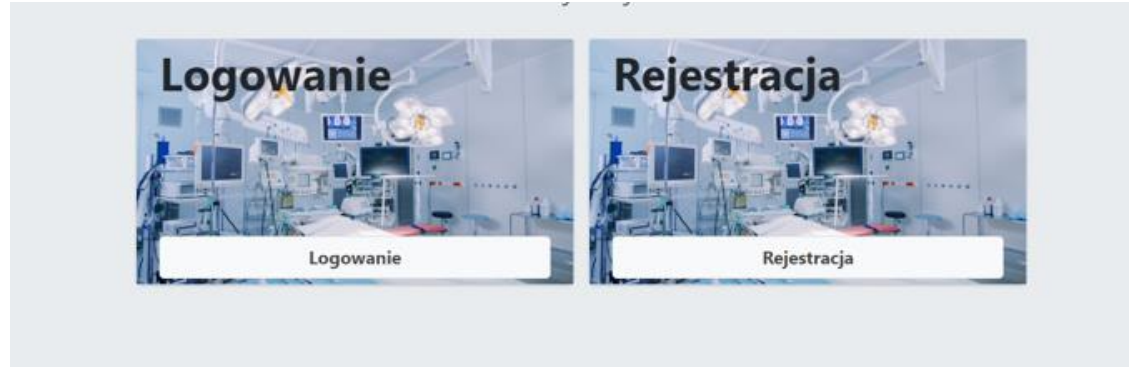

### Należy wypełnić pola w panelu Rejestracja użytkownika

| Rejestracja użytkownika                                                                                        |   |
|----------------------------------------------------------------------------------------------------|---|
| Imię i nazwisko*                                                                                               |   |
| Numer telefonu*                                                                                                | , |
| Adres e-mail*                                                                                                  |   |
| Powtórz adres e-mail*                                                                                          |   |
| NIP firmy*                                                                                                    |   |
| Adres strony www                                                                                               | P |
| Akceptuję regulamin                                                                                            |   |
| <ul> <li>* Zgoda na przetwarzanie danych<br/>osobowych. Więcej szczegółów: Polityka<br/>prywatności</li> </ul> | • |
| Rejestruj                                                                                                    |   |
| Mam już konto                                                                                                  |   |

Przy rejestracji konta w Wykazie należy podać adres e-mail imienny, osoby zakładającej konto.

Zaleca się, aby w przypadku <u>numeru telefonu</u>podać numer ogólnodostępny (biura) dystrybutora. Zgodnie z art. 24 ustawy o wyrobach medycznych podlega on udostępnieniu w Biuletynie Informacji Publicznej (BIP) na stronie podmiotowej Urzędu Rejestracji Produktów Leczniczych, Wyrobów Medycznych i Produktów Biobójczych. Po wypełnieniu pól oraz akceptacji regulaminu i zgody na przetwarzanie danych osobowych, naciskamy *Rejestruj*.

Osoba zakładająca konto, otrzyma wiadomość e-mail, następującej treści.

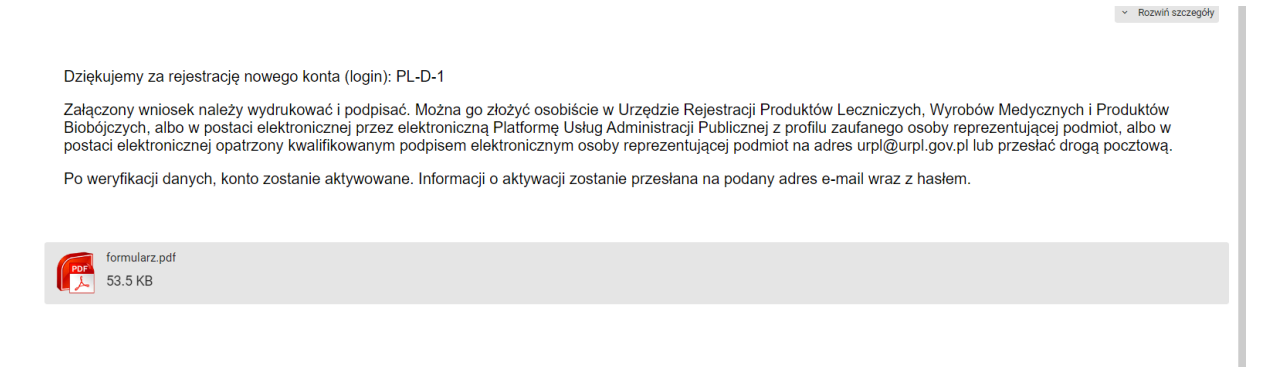

Załączony wniosek (formularz PDF), należy podpisać i złożyć osobiście w Kancelarii Urzędu Rejestracji, lub przesłać do Urzędu na jeden ze sposobów podanych w wiadomości e-mail.

Następnie podane dane oraz wniosek jest weryfikowany przez pracownika Urzędu Rejestracji, który dokona aktywacji konta dystrybutora.

Po aktywowaniu konta, osoba zakładająca konto otrzyma hasło do Wykazu z wiadomością email

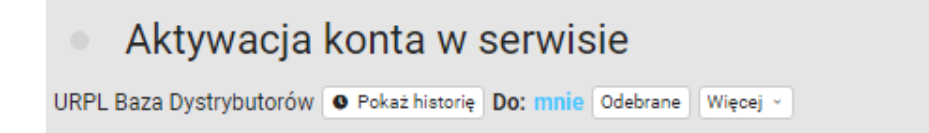

Twoje konto zostało aktywowane.

Pod poniższym adresem, możesz zalogować się używając loginu otrzymanego po rejetracji. <u>https://d.urpl.gov.pl/logowanie</u>

Hasło do konta: XXX-YYY-ZZZ

#### LOGOWANIE DO WYKAZU

Logowanie do Wykazu odbywa się przez podanie numeru PL-D-… (login), jak na poniższym obrazie oraz wpisaniu przesłanego hasła aktywacyjnego<sup>1</sup>, po naciśnięciu *zaloguj*, w kolejnym kroku należy wpisać token

Token jest elementem logowania dwuskładnikowego. Wymagany jest przy każdym logowaniu.

| A DES NORTH       | A CONTRACT OF CONTRACT  |
|-------------------|-------------------------|
| Zaloguj się d     | o panelu użytkownika    |
| PL-D-1            | $\sim$                  |
| •••••             | <b>a</b>                |
|                   | Zaloguj                 |
| Zapomniałem hasł  | а.                      |
| Nie mam jeszcze k | onta, założ nowe konto. |

Następnie należy podać token, przesłany z wiadomością e-mail.

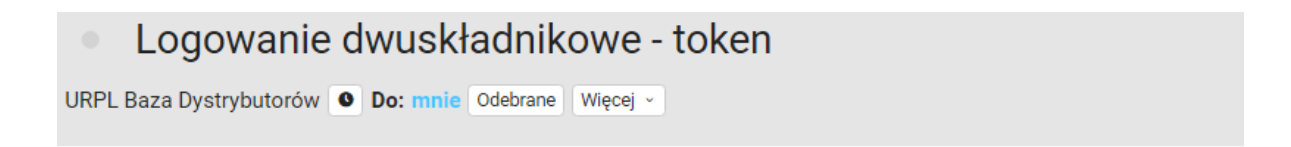

Logujesz sie do bazy, twój token do logowania dwuskładnikowego to: UEfU4B30sJ

<sup>&</sup>lt;sup>1</sup> Hasło może zostać zmienione w panelu Konto użytkownika

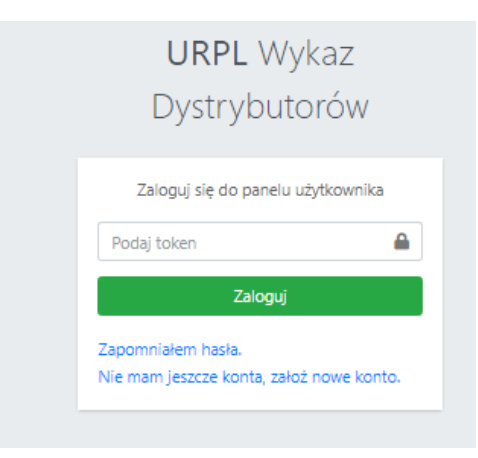

Ważność tokena ograniczona jest czasowo. Po upływie wyznaczonego czasu, należy wrócić do panelu głównego poprzez *URPL Wykaz Dystrybutorów*, i ponownie zalogować się na konto.

| UF<br>Dys                    | <b>RPL</b> Wykaz<br>Strybutorów       |   |
|------------------------------|---------------------------------------|---|
| Podany token                 | jest przeterminowany.                 | × |
| Zaloguj s                    | ię do panelu użytkownika              |   |
| Podaj token                  | <b>a</b>                              |   |
|                              | Zaloguj                               |   |
| Zapomniałem<br>Nie mam jeszc | hasła.<br>ze konta, założ nowe konto. |   |

# PANEL ZARZĄDZANIA

Po zalogowaniu, użytkownik ma dostęp do panelu zarządzania.

Dystrybutor ma dostęp do panelu zgłoszone wyroby oraz panelu konto użytkownika.

| Zgłoszone wyroby Konto użytkownika                        | Anna Kowalska (PL-D-1)                                    | U<br>U |
|-----------------------------------------------------------|-----------------------------------------------------------|--------|
| Panel zarządzania                                         |                                                           |        |
| Zgłoszone Wyroby                                          | Konto użytkownika                                         |        |
| Informację o wyrobach<br>W tej sekcji możesz dodać wyroby | Edycja mojego konta<br>Aktualizacja danych, zmiana hasła. |        |
| Lista Wyrobów                                             | Edycja                                                    |        |

Proszę wybrać konto użytkownika i uzupełnić dane: adres strony www oraz adres e-mail dystrybutora – jeżeli posiada. Należy podać adres e-mail ogólnodostępny (biura).

Zgodnie z art. 24 ustawy o wyrobach medycznych strona www oraz adres e-mail podlega udostępnieniu w Biuletynie Informacji Publicznej (BIP) na stronie podmiotowej Urzędu Rejestracji Produktów Leczniczych, Wyrobów Medycznych i Produktów Biobójczych.

| E-mail | Strona www |      |  |
|--------|------------|------|--|
|        | E-mail     | <br> |  |
|        |            |      |  |

Po uzupełnieniu danych, potwierdź poprzez funkcję zaktualizuj stronę i e-mail

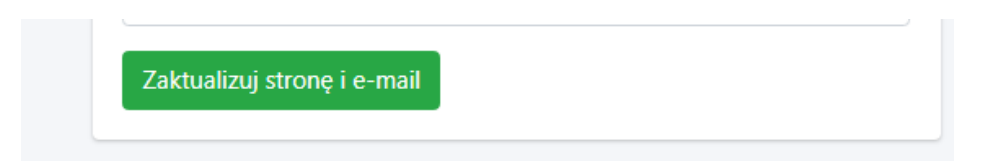

Pozostałe dane dystrybutora: nazwa i adres, pobiorą się automatycznie poprzez usługę sieciową – interfejsy API Głównego Urzędu Statystycznego.

Przy jednoczesnej próbie rejestracji większej liczby podmiotów, mogę wystąpić problemy techniczne, z powodu limitów wywołań. Po przekroczeniu limitów należy spróbować później.

#### Instrukcja użytkowania, edycja 1.

| Numer ewidencyiny      |                                                        |
|------------------------|--------------------------------------------------------|
| Numer ewidencyjny      | NIP                                                    |
| PL-D-1                 | 5213214182                                             |
| Login                  | REGON                                                  |
| testowanie@onet.com.pl | 015249601                                              |
| lmię i nazwisko        | Nazwa firmy                                            |
| Anna Kowalska          | URZĄD REJESTRACJI PRODUKTÓW LECZNICZYCH, WYROBÓW MEDYC |
| Numer telefonu         | Ulica                                                  |
|                        | Aleje Jerozolimskie                                    |
| Zapisz zmiany          | Numer                                                  |
|                        | 181 C                                                  |
| Zmiana hasła           | Kod pocztowy                                           |
| Podai nowe basło       | 02-222                                                 |
|                        | Miasto                                                 |
|                        | Warszawa                                               |
| Zmien nasło            | Dodatkowe informacje                                   |
|                        |                                                        |
|                        | Zaktualizuj dane tej firmy (z bazy GUS)                |
|                        | Strona www                                             |
|                        |                                                        |
|                        | E-mail                                                 |
|                        |                                                        |

#### UPRAWNIENIA W PANELU KONTO UŻYTKOWNIKA

- zmiana numeru telefonu,

- zmiana hasła,

- zaktualizowanie danych podmiotu w zakresie nazwy lub adresu podmiotu (jeżeli nie następuje zmiana numeru NIP).

UWAGA:

Zmiana danych użytkownika: imię i nazwisko, oraz adres e-mail, podanych przy rejestracji (zakładaniu konta), jest możliwa przez administratora Urzędu Rejestracji, na pisemny wniosek podmiotu.

# ZMIANA DANYCH DYSTRYBUTORA

1.

Zmiana danych dystrybutora dotycząca: zmiany adresu, zmiany nazwy podmiotu, której nie towarzyszy zmiana numeru NIP, możliwa jest za pomocą *funkcji zaktualizuj dane tej firmy (z bazy GUS)*.

Skorzystaj z funkcji zaktualizuj dane tej firmy (z bazy GUS).

Zaktualizuj dane tej firmy (z bazy GUS)

Dane automatyczne zostaną zmienione.<sup>2</sup>

2.

W przypadku zmiany polegającej na przekazaniu obowiązków na inny podmiot, w szczególności ze względu na przekształcenie, ogłoszenie upadłości albo przejęcie praw i obowiązków wynikających z przepisów prawa:

- podmiot przejmujący składa do Prezesa Urzędu pisemny wniosek o zmianę danych w Systemie.

Po zweryfikowaniu danych, pracownik URPL zaktualizuje dane w Systemie. Konto podmiotu przejętego zostanie zablokowane, dane o wyrobach przeniesione na konto podmiotu przejmującego

lub jeżeli

- w wyniku zmiany<sup>3</sup>, o której mowa w art. 25 ust. 2 ustawy o wyrobach medycznych, powstanie nowy podmiot (niezarejestrowany wcześniej w Systemie) - konieczna jest jego rejestracja w Wykazie. Podmiot zakłada nowe konto oraz składa do Prezesa Urzędu pisemny wniosek o zmianę danych.

Konta podmiotów, których dotyczy zmiana zostaną zablokowane, dane o wyrobach przeniesione na konto nowego podmiotu.

<sup>&</sup>lt;sup>2</sup> Zmiana będzie możliwa, jeżeli dane podmiotu będą zaktualizowane w bazie Głównego Urzędu Statystycznego.

<sup>&</sup>lt;sup>3</sup> Zmiana dotycząca przekazania obowiązków na inny podmiot, w szczególności ze względu na przekształcenie, ogłoszenie upadłości albo przejęcie praw i obowiązków wynikających z przepisów prawa

# **DODAWANIE WYROBÓW**

Dodawanie wyrobów odbywa się za pomocą panelu dodaj nowy wyrób

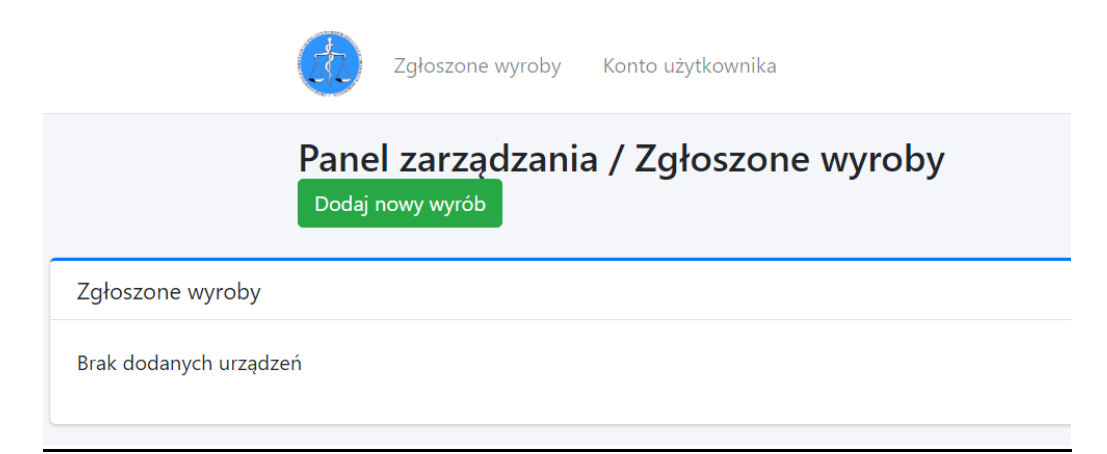

# Następnie uzupełniamy formularz

| Dodaj nowy wyrób ×                              |
|-------------------------------------------------|
| Osoba wprowadzająca                             |
| Anna Kowalska                                   |
| Data wprowadzenia                               |
| 2023-06-27                                      |
| Basic UDI-DI                                    |
|                                                 |
| Producent                                       |
|                                                 |
| Adres producenta                                |
|                                                 |
| Kategoria wyrobu                                |
| Wybierz kategorie 🗸 🗸                           |
| Rodzaj wyrobu w języku polskim                  |
|                                                 |
| Nazwa handlowa                                  |
|                                                 |
| Nazwa handlowa w języku polskim (jeśli dotyczy) |
| Detwierdzem poerceunećć uprouedzenych denych    |
|                                                 |
| Dodaj                                           |
| Anului                                          |
|                                                 |

Rozpoczynając od wpisania kodu BASIC UDI-DI (widok A), lub wpisując <u>nie dotyczy</u> (widok B) – jeżeli wyrób nie ma nadanego kodu.

Po wpisaniu kodu BASIC UDI-DI, należy potwierdzić enterem lub funkcją **dodaj**. Jeżeli wyrób został wpisany do bazy danych EUDAMED, nastąpi automatyczne wypełnienie pól: producent, adres producenta, nazwa handlowa wyrobu.

Przy pobraniu danych z bazy EUDAMED, zaleca się zweryfikowanie, czy dane wprowadzone do wykazu, są zgodne z etykietą wyrobu.

Dla wyrobu, który nie ma nadanego kodu BASIC UDI-DI, należy wpisać dane producenta (nazwę i adres) i nazwę handlową wyrobu z etykiety.

Następnie uzupełniamy pola dodatkowe:

- <u>kategoria wyrobu</u>
   z listy rozwijalnej należy wybrać jedną z kategorii wyrobu,
- <u>rodzaj wyrobu w języku polskim<sup>4</sup></u> należy wpisać rodzaj wyrobu
- <u>nazwa handlowa w języku polskim (jeśli dotyczy)<sup>5</sup></u> podajemy nazwę handlową wyrobu w języku polskim, jeżeli taka występuje na etykiecie/lub wyrób wprowadzany jest na terytorium Rzeczypospolitej Polskiej z etykietą w języku polskim.

## Przykład:

kategoria wyrobu – wyroby wspomagające dla osób niepełnosprawnych

nazwa handlowa – walker

rodzaj wyrobu w języku polskim – chodzik

nazwa handlowa w języku polskim – chodzik

<sup>&</sup>lt;sup>4</sup> Rodzaj wyrobu – zwięzłe określenie, pozwalające na jednoznaczną identyfikację wyrobu, jego przewidzianego zastosowania, np. strzykawka insulinowa, kula łokciowa, wózek inwalidzki elektryczny, wózek inwalidzki ręczny, inhalator, ciśnieniomierz,

<sup>&</sup>lt;sup>5</sup> Zaleca się podanej pełnej nazwy handlowej wyrobu, jaka występuje na etykiecie.

#### WIDOK PANELU DODAJ WYRÓB

| odaj nowy wyrób                                | × | Dodaj nowy wyrób                                |
|------------------------------------------------|---|-------------------------------------------------|
| soba wprowadzająca                             |   | Jłc Osoba wprowadzająca                         |
| Anna Kowalska                                  |   | Anna Kowalska                                   |
| ata wprowadzenia                               |   | Data wprowadzenia                               |
| 2023-06-27                                     |   | 2023-06-27                                      |
| asic UDI-DI                                    |   | Basic UDI-DI                                    |
| 697594680JSCZWTrectalZU                        |   | nie dotyczy                                     |
| DI DI                                          |   | Nie znaleziono produktu                         |
| 16975946806065                                 |   | w bazie EUDAMED<br>Worowadź dane recznie        |
| roducent                                       |   | Mprovidez danc riçtarine                        |
| Changzhou Weite Medical Equipment Co.,Ltd.     |   | Producent                                       |
| dres producenta                                |   |                                                 |
| Wugang Village, Zhenglu Town, 213115 Changzhou |   | Adres producenta                                |
| ategoria wyrobu                                |   | Kategoria wyrobu                                |
| Wyroby jednorazowego użytku                    | ~ | Wybierz kategorie                               |
| odzaj wyrobu w języku polskim                  |   | Rodzaj wyrobu w jezyku polskim                  |
| cewnik rektalny                                |   |                                                 |
| azwa handlowa                                  |   | Nazwa handlowa                                  |
| Rectal Catheter                                |   |                                                 |
| azwa handlowa w języku polskim (jeśli dotyczy) |   | Nazwa handlowa w języku polskim (jeśli dotyczy) |
| Potwierdzam poprawność wprowadzonych danych    |   | Potwierdzam poprawność wprowadzonych danych     |
| Dodaj                                          |   | Dodaj                                           |
| A-14.5                                         |   | The set                                         |

Wprowadzone dane należy potwierdzić:

Potwierdzam poprawność wprowadzonych danych

Następnie nacisnąć

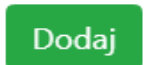

#### UWAGA:

W panelu zgłoszone wyroby pojawi się dodany wyrób

| Wyrób został dodany.                       |                             |                                                                       |                                          |                                            |          |
|--------------------------------------------|-----------------------------|-----------------------------------------------------------------------|------------------------------------------|--------------------------------------------|----------|
| Zgłoszone wyroby                           |                             |                                                                       |                                          |                                            |          |
| Basic UDI-DI/UDI-DI                        | Dodane                      | Producent                                                             | Nazwa handlowa                           | Rodzaj wyrobu                              | Status   |
| nie dotyczy                                | Anna Kowalska<br>2023-06-24 | Zakład Produkcji Wyrobów Medycznych<br>ul. Prosta 12, 00-000 Warszawa | Oprawa okularowa IRYS                    | Wybierz kategorię<br>Oprawa okularowa      | Q        |
| nie dotyczy                                | Anna Kowalska<br>2023-06-24 | Zakład Produkcji Wyrobów Medycznych<br>ul. Polna 10, 00-000 Warszawa  | Strzykawka PRIMA                         | Wybierz kategorię<br>Strzykawka insulinowa | Q        |
| nie dotyczy                                | Anna Kowalska<br>2023-06-24 | Zakład Produkcji Wyrobów Medycznych<br>ul. Polna 10, 00-000 Warszawa  | Strzykawka PRIMA                         | Wybierz kategorię<br>Strzykawka insulinowa | Q        |
| 697628434rd20230509018K7<br>06976284340214 | Anna Kowalska<br>2023-06-24 | Hubei Raymed Protective Products CoLtd<br>                            | Non sterile towel<br>niesterylny ręcznik | Wybierz kategorię<br>ręcznik               | <b>~</b> |

Dodanie kolejnego wyrobu, następuje poprzez funkcję *dodaj wyrób,* i dalej postępujemy jak opisano powyżej.

| Panel zarządzania / Zgłoszone wyroby<br>Dodaj nowy wyrób |
|----------------------------------------------------------|
|                                                          |

#### UWAGA:

Pole nazwa handlowa wyrobu wypełnia się automatycznie, danymi z bazy EUDAMED jeżeli wyrób został do niej wpisany. Może się zdarzyć, że nazwa handlowa nie zostanie pobrana. Ma to miejsce wówczas, gdy w sekcji UDI-DI bazy EUDAMED, nie ma podanej nazwa wyrobu. Należy wówczas samodzielnie uzupełnić pole nazwa handlowa wyrobu, wpisując nazwę wyrobu z etykiety<sup>6</sup>

| o użyt | Dodaj nowy wyrób ×                              |   |
|--------|-------------------------------------------------|---|
| głc    | Osoba wprowadzająca                             | I |
|        | Anna Kowalska                                   | I |
|        | Data wprowadzenia                               | I |
|        | 2023-06-27                                      | I |
|        | Basic UDI                                       | l |
|        | B-04250381804377                                | I |
|        | UDI DI                                          | l |
|        | 04250381804377                                  | I |
|        | Producent                                       | l |
|        | SPIGGLE & THEIS Medizintechnik GmbH             | I |
|        | Adres producenta                                | ł |
|        | Burghof, 14 51491 Overath                       | ł |
|        | Kategoria wyrobu                                | ł |
|        | Wybierz kategorie 🗸                             | I |
|        | Rodzaj wyrobu w języku polskim                  | ł |
|        |                                                 | ł |
|        | Nazwa handlowa                                  | ł |
|        |                                                 | I |
|        | Nazwa handlowa w języku polskim (jeśli dotyczy) | I |
|        |                                                 | I |
|        | Potwierdzam poprawność wprowadzonych danych     | I |
| I      | Dodaj                                           | I |
|        | Anuluj                                          |   |
|        |                                                 | 1 |

<sup>&</sup>lt;sup>6</sup> Zaleca się podanie pełnej nazwy handlowej wyrobu jaka występuje na etykiecie. Strona **13** z **19** 

Po wpisaniu kodu BASIC UDI-DI, jeżeli pokaże się lista wyrobów, należy wybrać jedną pozycję (rys. a) lub jedną z wielu (rys. b). W przypadku opcji drugiej zaleca się usunięcie danych z pola UDI-DI. Następnie należy uzupełnić kolejne pola.

#### rys. a

| soba wprowadzająca                                                | Kod w no  |
|-------------------------------------------------------------------|-----------|
| Anna Kowalska                                                     | EMDN      |
| ata wprowadzenia                                                  | Nazwa ko  |
| 2023-06-28                                                        |           |
| asic UDI-DI                                                       | Numer m   |
| ++B974BandageScissorsLB                                           |           |
| /ybierz produkt z listy                                           | Numer je  |
| ++B974BandageScissorsLB: Lister Scissors Curved 18cm              | ~         |
| ++B974BandageScissorsLB: Lister Scissors Curved 18cm              | Wafe on   |
| ++B974BandageScissorsLB: Lister Scissors Curved Tc 14cm           | WZOF 02   |
| ++B974BandageScissorsLB: Lister Scissors Curved Tc 18cm           | Wybie     |
| ++B974BandageScissorsLB: Lister Scissors Curved 20cm              |           |
| ++B974BandageScissorsLB: Lister Scissors Curved Tc 20cm           | Instrukcj |
| ++B9/4BandageScissorsLB: Lister Scissors Curved 14cm              | 144.457   |
| ++B974BandageScissorsLB: Lister Scissors Curved 10 11.5cm         | wybie     |
| ++B974BandageScissorsLB. Lister Scissors Curved Tristeri          | Dan       |
| ++B974BandageScissorsLB: Lister Scissors Curved 9cm               | Dalle     |
| ++B974BandageScissorsLB: WIRE & CLOTHING SCISSORS WITH CATCH 20cm | KOD KRA   |
| ++B974BandageScissorsLB: STILLE PLASTER SHEARS 37cm               | MAKE      |
| ++B974BandageScissorsLB: Wagner Scissors S/S Straight Tc 12cm     | 0010      |
| ++B974BandageScissorsLB: STILLE PLASTER SHEARS 26cm               | Adres     |
| ++B974BandageScissorsLB: STILLE PLASTER SHEARS 21cm               |           |
| ++B974BandageScissorsLB: STILLE PLASTER SHEARS 23cm               |           |
| ++B974BandageScissorsLB: STILLE PLASTER SHEARS,24cm               |           |
| ++B974BandageScissorsLB: Wagner Scissors S/S Curved Tc 12cm       | Dane      |
| ++B974BandageScissorsLB: ESMARCH BANDAGE SCISSORS 22cm            | KOD KR    |
| ++B974BandageScissorsLB: SEUTIN BANDAGE SCISSORS 23cm             | KOD KKA   |
|                                                                   | WYE       |
|                                                                   | Adres     |
|                                                                   |           |

| Anna Kowalska Anna Kowalska Anna Kowalska Anna Kowalska Atta wprowadzenia 2023-06-27 asic UDI 5033241CATHETERSVY Wybierz produkt z listy 5033241CATHETERSVY: Intermittent Urethral Catheters - N 5033241CATHETERSVY: Intermittent Urethral Catheters - N 5033241CATHETERSVY: Intermittent Urethral Catheters - Nelaton Cathet 5033241CATHETERSVY: Intermittent Urethral Catheters - Nelaton Cathet 503                                                       | Osoba wprowadzająca         Anna Kowalska         Data wprowadzenia         2023-06-27         Basic UDI         5033241CATHETERSVY         Wybierz produkt z listy         5033241CATHETERSVY: Intermittent Urethral Catheters - N         \$033241CATHETERSVY: Intermittent Urethral Catheters - Nelaton Cathet         \$033241CATHETERSVY: Intermittent Urethral Catheters - Nelaton Cathet         \$033241CATHETERSVY: Inter                                                                                                    |    |                                                              |            |
|----------------------------------------------------------------------------------------------------|----------------------------------------------------------------------------------------------------|----|--------------------------------------------------------------|------------|
| Anna Kowalska  Ata wprowadzenia  2023-06-27  asic UDI  5033241CATHETERSVY  Vybierz produkt z listy  5033241CATHETERSVY: Intermittent Urethral Catheters - N   5033241CATHETERSVY: Intermittent Urethral Catheters - Nelaton Cathet 5033241CATHETERSVY: Intermittent Urethral Catheters - Nelaton Cathet 5033241CATHETERSVY: Inter                                                       | Anna Kowalska Data wprowadzenia 2023-06-27 Basic UDI 5033241CATHETERSVY Wybierz produkt z listy 5033241CATHETERSVY: Intermittent Urethral Catheters - N 5033241CATHETERSVY: Intermittent Urethral Catheters - N 5033241CATHETERSVY: Intermittent Urethral Catheters - Nelaton Cathet 5033241CATHETERSVY: Intermittent Urethral Catheters - Nelaton Cathet 5033241CATHETERSVY: Intermittent Urethral Ca                                                              | 0  | soba wprowadzająca                                           |            |
| ata wprowadzenia         2023-06-27         asic UDI         5033241CATHETERSVY         Vybierz produkt z listy         5033241CATHETERSVY: Intermittent Urethral Catheters - N         5033241CATHETERSVY: Intermittent Urethral Catheters - Nelaton Cathet         5033241CATHETERSVY: Intermittent Urethral Catheters - Nelaton Cathet         5033241CATHETERSVY: Interm                                                                                                    | Data wprowadzenia         2023-06-27         Basic UDI         5033241CATHETERSVY         Wybierz produkt z listy         5033241CATHETERSVY: Intermittent Urethral Catheters - N         \$033241CATHETERSVY: Intermittent Urethral Catheters - Nelaton Cathet         \$033241CATHETERSVY: Intermittent Urethral Catheters - Nelaton Cathet         \$033241CATHETERSVY: Inte                                                                                                    |    | Anna Kowalska                                                |            |
| 2023-06-27 asic UDI 5033241CATHETERSVY Wybierz produkt z listy 5033241CATHETERSVY: Intermittent Urethral Catheters - N  5033241CATHETERSVY: Intermittent Urethral Catheters - Nelaton Cathet 5033241CATHETERSVY: Intermittent Urethral Catheters - Nelaton Cathet 5033241CATHETERSVY: Intermittent Urethral Catheters - Nelaton C                                                       | 2023-06-27<br>Basic UDI<br>5033241CATHETERSVY<br>Nybierz produkt z listy<br>5033241CATHETERSVY: Intermittent Urethral Catheters - N ✓<br>5033241CATHETERSVY: Intermittent Urethral Catheters - Nelaton Cathet<br>5033241CATHETERSVY: Intermittent Urethral Catheters - Nelaton Cathet                               | ); | ata wprowadzenia                                             |            |
| asic UDI 5033241CATHETERSVY Wybierz produkt z listy 5033241CATHETERSVY: Intermittent Urethral Catheters - N ✓ 5033241CATHETERSVY: Intermittent Urethral Catheters - Nelaton Cathet 5033241CATHETERSVY: Intermittent Urethral Catheters - Nelaton Cathet 503                                                        | Basic UDI<br>5033241CATHETERSVY<br>Wybierz produkt z listy<br>5033241CATHETERSVY: Intermittent Urethral Catheters - N ✓<br>5033241CATHETERSVY: Intermittent Urethral Catheters - Nelaton Cathet<br>5033241CATHETERSVY: Intermittent Urethral Catheters - Nelaton Cathet<br>5033241CATHETERSVY: Intermittent Urethra |    | 2023-06-27                                                   |            |
| 5033241CATHETERSVY  Vybierz produkt z listy  5033241CATHETERSVY: Intermittent Urethral Catheters - N  5033241CATHETERSVY: Intermittent Urethral Catheters - Nelaton Cathet 5033241CATHETERSVY: Intermittent Urethral Catheters - Nelaton Cathet 5033241CATH                                                        | 5033241CATHETERSVY Wybierz produkt z listy 5033241CATHETERSVY: Intermittent Urethral Catheters - N 5033241CATHETERSVY: Intermittent Urethral Catheters - Nelaton Cathet 5033241CATHETERSVY: Intermittent Urethral Catheters - Nelaton Cathet 5033241CATHETE                                                               | Ba | asic UDI                                                     |            |
| Vybierz produkt z listy<br>5033241CATHETERSVY: Intermittent Urethral Catheters - N ✓<br>5033241CATHETERSVY: Intermittent Urethral Catheters - Nelaton Cathet<br>5033241CATHETERSVY: Intermittent Urethral Catheters - Nelaton Cathet | So33241CATHETERSVY: Intermittent Urethral Catheters - N ✓<br>5033241CATHETERSVY: Intermittent Urethral Catheters - Nelaton Cathet<br>5033241CATHETERSVY: Intermittent Urethral Catheters - Nelaton Cathet                                   |    | 5033241CATHETERSVY                                           |            |
| 5033241CATHETERSVY: Intermittent Urethral Catheters - N<br>5033241CATHETERSVY: Intermittent Urethral Catheters - Nelaton Cathet<br>5033241CATHETERSVY: Intermittent Urethral Catheters - Nelaton Cathet                              | 5033241CATHETERSVY: Intermittent Urethral Catheters - N<br>5033241CATHETERSVY: Intermittent Urethral Catheters - Nelaton Catheter<br>5033241CATHETERSVY: Intermittent Urethral Catheters - Nelaton Catheter<br>5033241CATHETERSVY: Intermittent Urethral Cat      | N  | /ybierz produkt z listy                                      |            |
| 5033241CATHETERSVY: Intermittent Urethral Catheters - Nelaton Cathet<br>5033241CATHETERSVY: Intermittent Urethral Catheters - Nelaton Cathet<br>5033241CATHETERSVY: Intermittent Urethral Catheters - Nelaton Cathet                                                                                         | 5033241CATHETERSVY: Intermittent Urethral Catheters - Nelaton Cathete<br>5033241CATHETERSVY: Intermittent Urethral Catheters - Nelaton Cathete<br>5033241CATHETERSVY: Intermittent Urethral Catheters - Nelaton Cathete                                                                                                    |    | 5033241CATHETERSVY: Intermittent Urethral Catheters - N 💉    |            |
| 5033241CATHETERSVY: Intermittent Urethral Catheters - Nelaton Cathete<br>5033241CATHETERSVY: Intermittent Urethral Catheters - Nelaton Cathete<br>5033241CATHETERSVY: Intermittent Urethral Catheters - Nelaton Cathete                                                                                                    | 5033241CATHETERSVY: Intermittent Urethral Catheters - Nelaton Cathete<br>5033241CATHETERSVY: Intermittent Urethral Catheters - Nelaton Cathete<br>5033241CATHETERSVY: Intermittent Urethral Catheters - Nelaton Cathete                                                                    |    | 5033241CATHETERSVY: Intermittent Urethral Catheters - Nelato | n Cathet   |
| 5033241CATHETERSVY: Intermittent Urethral Catheters - Nelaton Cathete<br>5033241CATHETERSVY: Intermittent Urethral Catheters - Nelaton Cathete<br>5033241CATHETERSVY: Intermittent Urethral Catheters - Nelaton Cathete                                                                                                    | 5033241CATHETERSVY: Intermittent Urethral Catheters - Nelaton Cathete<br>5033241CATHETERSVY: Intermittent Urethral Catheters - Nelaton Cathete<br>5033241CATHETERSVY: Intermittent Urethral Catheters - Nelaton Cathete                                                                                                    |    | 5033241CATHETERSVY: Intermittent Urethral Catheters - Nelato | n Cathet   |
| 5033241CATHETERSVY: Intermittent Urethral Catheters - Nelaton Cathete<br>5033241CATHETERSVY: Intermittent Urethral Catheters - Nelaton Cathete<br>5033241CATHETERSVY: Intermittent Urethral Catheters - Nelaton Cathete                                                                                                    | 5033241CATHETERSVY: Intermittent Urethral Catheters - Nelaton Cathete<br>5033241CATHETERSVY: Intermittent Urethral Catheters - Nelaton Cathete<br>5033241CATHETERSVY: Intermittent Urethral Catheters - Nelaton Cathete                                                                                                    |    | 5033241CATHETERSVY: Intermittent Urethral Catheters - Nelato | n Cathet   |
| 5033241CATHETERSVY: Intermittent Urethral Catheters - Nelaton Cathet<br>5033241CATHETERSVY: Intermittent Urethral Catheters - Nelaton Cathet<br>5033241CATHETERSVY: Intermittent Urethral Catheters - Nelaton Cathet                                                                                                    | 5033241CATHETERSVY: Intermittent Urethral Catheters - Nelaton Cathete<br>5033241CATHETERSVY: Intermittent Urethral Catheters - Nelaton Cathete<br>5033241CATHETERSVY: Intermittent Urethral Catheters - Nelaton Cathete                                                                                                    |    | 5033241CATHETERSVY: Intermittent Urethral Catheters - Nelato | n Cathet   |
| 5033241CATHETERSVY: Intermittent Urethral Catheters - Nelaton Cathete<br>5033241CATHETERSVY: Intermittent Urethral Catheters - Nelaton Cathete<br>5033241CATHETERSVY: Intermittent Urethral Catheters - Nelaton Cathete                                                                                                    | 5033241CATHETERSVY: Intermittent Urethral Catheters - Nelaton Cathete<br>5033241CATHETERSVY: Intermittent Urethral Catheters - Nelaton Cathete<br>5033241CATHETERSVY: Intermittent Urethral Catheters - Nelaton Cathete                                                                                                    |    | 5033241CATHETERSVY: Intermittent Urethral Catheters - Nelato | n Cathet   |
| 5033241CATHETERSVY: Intermittent Urethral Catheters - Nelaton Cathete<br>5033241CATHETERSVY: Intermittent Urethral Catheters - Nelaton Cathete<br>5033241CATHETERSVY: Intermittent Urethral Catheters - Nelaton Cathete                                                                                                    | 5033241CATHETERSVY: Intermittent Urethral Catheters - Nelaton Catheter<br>5033241CATHETERSVY: Intermittent Urethral Catheters - Nelaton Catheter<br>5033241CATHETERSVY: Intermittent Urethral Catheters - Nelaton Cathete<br>5033241CATHETERSVY: Intermittent Urethral Catheters - Nelaton Cathete                                                                                                    |    | 5033241CATHETERSVY: Intermittent Urethral Catheters - Nelato | n Cathet   |
| 5033241CATHETERSVY: Intermittent Urethral Catheters - Nelaton Cathett<br>5033241CATHETERSVY: Intermittent Urethral Catheters - Nelaton Cathett<br>5033241CATHETERSVY: Intermittent Urethral Catheters - Nelaton Cathett                                                                                                    | 5033241CATHETERSVY: Intermittent Urethral Catheters - Nelaton Cathete<br>5033241CATHETERSVY: Intermittent Urethral Catheters - Nelaton Cathete<br>5033241CATHETERSVY: Intermittent Urethral Catheters - Nelaton Cathete                                                                                                    |    | 5033241CATHETERSVY: Intermittent Urethral Catheters - Nelato | on Cathet  |
| 5033241CATHETERSVY: Intermittent Urethral Catheters - Nelaton Cathet<br>5033241CATHETERSVY: Intermittent Urethral Catheters - Nelaton Cathet<br>5033241CATHETERSVY: Intermittent Urethral Catheters - Nelaton Cathet                                                                                                    | 5033241CATHETERSVY: Intermittent Urethral Catheters - Nelaton Cathete<br>5033241CATHETERSVY: Intermittent Urethral Catheters - Nelaton Cathete<br>5033241CATHETERSVY: Intermittent Urethral Catheters - Nelaton Cathete<br>5033241CATHETERSVY: Intermittent Urethral Catheters - Nelaton Cathete<br>5033241CATHETERSVY: Intermittent Urethral Catheters - Nelaton Cathete<br>5033241CATHETERSVY: Intermittent Urethral Catheters - Nelaton Cathete<br>5033241CATHETERSVY: Intermittent Urethral Catheters - Nelaton Cathete<br>5033241CATHETERSVY: Intermittent Urethral Catheters - Nelaton Cathete<br>5033241CATHETERSVY: Intermittent Urethral Catheters - Nelaton Cathete<br>5033241CATHETERSVY: Intermittent Urethral Catheters - Nelaton Cathete<br>5033241CATHETERSVY: Intermittent Urethral Catheters - Nelaton Cathete<br>5033241CATHETERSVY: Intermittent Urethral Catheters - Nelaton Cathete<br>5033241CATHETERSVY: Intermittent Urethral Catheters - Nelaton Cathete<br>5033241CATHETERSVY: Intermittent Urethral Catheters - Nelaton Cathete                                                                                                    |    | 5033241CATHETERSVY: Intermittent Urethral Catheters - Nelato | on Cathet  |
| 5033241CATHETERSVY: Intermittent Urethral Catheters - Nelaton Cathete<br>5033241CATHETERSVY: Intermittent Urethral Catheters - Nelaton Cathete<br>5033241CATHETERSVY: Intermittent Urethral Catheters - Nelaton Cathete<br>5033241CATHETERSVY: Intermittent Urethral Catheters - Nelaton Cathete<br>5033241CATHETERSVY: Intermittent Urethral Catheters - Nelaton Cathete<br>5033241CATHETERSVY: Intermittent Urethral Catheters - Nelaton Cathete<br>5033241CATHETERSVY: Intermittent Urethral Catheters - Nelaton Cathete<br>5033241CATHETERSVY: Intermittent Urethral Catheters - Nelaton Cathete<br>5033241CATHETERSVY: Intermittent Urethral Catheters - Nelaton Cathete<br>5033241CATHETERSVY: Intermittent Urethral Catheters - Nelaton Cathete<br>5033241CATHETERSVY: Intermittent Urethral Catheters - Nelaton Cathete<br>5033241CATHETERSVY: Intermittent Urethral Catheters - Nelaton Cathete<br>5033241CATHETERSVY: Intermittent Urethral Catheters - Nelaton Cathete<br>5033241CATHETERSVY: Intermittent Urethral Catheters - Nelaton Cathete                                                                                                    | 5033241CATHETERSVY: Intermittent Urethral Catheters - Nelaton Cathete<br>5033241CATHETERSVY: Intermittent Urethral Catheters - Nelaton Cathete<br>5033241CATHETERSVY: Intermittent Urethral Catheters - Nelaton Cathete<br>5033241CATHETERSVY: Intermittent Urethral Catheters - Nelaton Cathete<br>5033241CATHETERSVY: Intermittent Urethral Catheters - Nelaton Cathete<br>5033241CATHETERSVY: Intermittent Urethral Catheters - Nelaton Cathete<br>5033241CATHETERSVY: Intermittent Urethral Catheters - Nelaton Cathete<br>5033241CATHETERSVY: Intermittent Urethral Catheters - Nelaton Cathete<br>5033241CATHETERSVY: Intermittent Urethral Catheters - Nelaton Cathete<br>5033241CATHETERSVY: Intermittent Urethral Catheters - Nelaton Cathete<br>5033241CATHETERSVY: Intermittent Urethral Catheters - Nelaton Cathete<br>5033241CATHETERSVY: Intermittent Urethral Catheters - Nelaton Cathete<br>5033241CATHETERSVY: Intermittent Urethral Catheters - Nelaton Cathete                                                                                                    |    | 5033241CATHETERSVY: Intermittent Urethral Catheters - Nelato | n Cathet   |
| 5033241CATHETERSVY: Intermittent Urethral Catheters - Nelaton Cathet<br>5033241CATHETERSVY: Intermittent Urethral Catheters - Nelaton Cathet<br>5033241CATHETERSVY: Intermittent Urethral Catheters - Nelaton Cathet<br>5033241CATHETERSVY: Intermittent Urethral Catheters - Nelaton Cathet<br>5033241CATHETERSVY: Intermittent Urethral Catheters - Nelaton Cathet<br>5033241CATHETERSVY: Intermittent Urethral Catheters - Nelaton Cathet<br>5033241CATHETERSVY: Intermittent Urethral Catheters - Nelaton Cathet<br>5033241CATHETERSVY: Intermittent Urethral Catheters - Nelaton Cathet<br>5033241CATHETERSVY: Intermittent Urethral Catheters - Nelaton Cathet<br>5033241CATHETERSVY: Intermittent Urethral Catheters - Nelaton Cathet<br>5033241CATHETERSVY: Intermittent Urethral Catheters - Nelaton Cathet<br>5033241CATHETERSVY: Intermittent Urethral Catheters - Nelaton Cathet                                                                                                    | 5033241CATHETERSVY: Intermittent Urethral Catheters - Nelaton Cathete<br>5033241CATHETERSVY: Intermittent Urethral Catheters - Nelaton Cathete<br>5033241CATHETERSVY: Intermittent Urethral Catheters - Nelaton Cathete<br>5033241CATHETERSVY: Intermittent Urethral Catheters - Nelaton Cathete<br>5033241CATHETERSVY: Intermittent Urethral Catheters - Nelaton Cathete<br>5033241CATHETERSVY: Intermittent Urethral Catheters - Nelaton Cathete<br>5033241CATHETERSVY: Intermittent Urethral Catheters - Nelaton Cathete<br>5033241CATHETERSVY: Intermittent Urethral Catheters - Nelaton Cathete<br>5033241CATHETERSVY: Intermittent Urethral Catheters - Nelaton Cathete<br>5033241CATHETERSVY: Intermittent Urethral Catheters - Nelaton Cathete<br>5033241CATHETERSVY: Intermittent Urethral Catheters - Nelaton Cathete<br>5033241CATHETERSVY: Intermittent Urethral Catheters - Nelaton Cathete                                                                                                    |    | 5033241CATHETERSVY: Intermittent Urethral Catheters - Nelato | on Cathete |
| 5033241CATHETERSVY: Intermittent Urethral Catheters - Nelaton Cathett<br>5033241CATHETERSVY: Intermittent Urethral Catheters - Nelaton Cathett<br>5033241CATHETERSVY: Intermittent Urethral Catheters - Nelaton Cathett<br>5033241CATHETERSVY: Intermittent Urethral Catheters - Nelaton Cathett<br>5033241CATHETERSVY: Intermittent Urethral Catheters - Nelaton Cathett<br>5033241CATHETERSVY: Intermittent Urethral Catheters - Nelaton Cathett<br>5033241CATHETERSVY: Intermittent Urethral Catheters - Nelaton Cathett<br>5033241CATHETERSVY: Intermittent Urethral Catheters - Nelaton Cathett<br>5033241CATHETERSVY: Intermittent Urethral Catheters - Nelaton Cathett<br>5033241CATHETERSVY: Intermittent Urethral Catheters - Nelaton Cathett<br>5033241CATHETERSVY: Intermittent Urethral Catheters - Nelaton Cathett                                                                                                    | 5033241CATHETERSVY: Intermittent Urethral Catheters - Nelaton Cathete<br>5033241CATHETERSVY: Intermittent Urethral Catheters - Nelaton Cathete<br>5033241CATHETERSVY: Intermittent Urethral Catheters - Nelaton Cathete<br>5033241CATHETERSVY: Intermittent Urethral Catheters - Nelaton Cathete<br>5033241CATHETERSVY: Intermittent Urethral Catheters - Nelaton Cathete<br>5033241CATHETERSVY: Intermittent Urethral Catheters - Nelaton Cathete<br>5033241CATHETERSVY: Intermittent Urethral Catheters - Nelaton Cathete<br>5033241CATHETERSVY: Intermittent Urethral Catheters - Nelaton Cathete<br>5033241CATHETERSVY: Intermittent Urethral Catheters - Nelaton Cathete<br>5033241CATHETERSVY: Intermittent Urethral Catheters - Nelaton Cathete<br>5033241CATHETERSVY: Intermittent Urethral Catheters - Nelaton Cathete                                                                                                    |    | 5033241CATHETERSVY: Intermittent Urethral Catheters - Nelato | on Cathet  |
| 5033241CATHETERSVY: Intermittent Urethral Catheters - Nelaton Cathete<br>5033241CATHETERSVY: Intermittent Urethral Catheters - Nelaton Cathete<br>5033241CATHETERSVY: Intermittent Urethral Catheters - Nelaton Cathete<br>5033241CATHETERSVY: Intermittent Urethral Catheters - Nelaton Cathete<br>5033241CATHETERSVY: Intermittent Urethral Catheters - Nelaton Cathete<br>5033241CATHETERSVY: Intermittent Urethral Catheters - Nelaton Cathete<br>5033241CATHETERSVY: Intermittent Urethral Catheters - Nelaton Cathete<br>5033241CATHETERSVY: Intermittent Urethral Catheters - Nelaton Cathete<br>5033241CATHETERSVY: Intermittent Urethral Catheters - Nelaton Cathete                                                                                                    | 5033241CATHETERSVY: Intermittent Urethral Catheters - Nelaton Cathete<br>5033241CATHETERSVY: Intermittent Urethral Catheters - Nelaton Cathete<br>5033241CATHETERSVY: Intermittent Urethral Catheters - Nelaton Cathete<br>5033241CATHETERSVY: Intermittent Urethral Catheters - Nelaton Cathete<br>5033241CATHETERSVY: Intermittent Urethral Catheters - Nelaton Cathete<br>5033241CATHETERSVY: Intermittent Urethral Catheters - Nelaton Cathete<br>5033241CATHETERSVY: Intermittent Urethral Catheters - Nelaton Cathete<br>5033241CATHETERSVY: Intermittent Urethral Catheters - Nelaton Cathete<br>5033241CATHETERSVY: Intermittent Urethral Catheters - Nelaton Cathete                                                                                                    |    | 5033241CATHETERSVY: Intermittent Urethral Catheters - Nelato | n Cathet   |
| 5033241CATHETERSVY: Intermittent Urethral Catheters - Nelaton Cathet<br>5033241CATHETERSVY: Intermittent Urethral Catheters - Nelaton Cathet<br>5033241CATHETERSVY: Intermittent Urethral Catheters - Nelaton Cathet<br>5033241CATHETERSVY: Intermittent Urethral Catheters - Nelaton Cathet<br>5033241CATHETERSVY: Intermittent Urethral Catheters - Nelaton Cathet<br>5033241CATHETERSVY: Intermittent Urethral Catheters - Nelaton Cathet<br>5033241CATHETERSVY: Intermittent Urethral Catheters - Nelaton Cathet                                                                                                    | 5033241CATHETERSVY: Intermittent Urethral Catheters - Nelaton Cathete<br>5033241CATHETERSVY: Intermittent Urethral Catheters - Nelaton Cathete<br>5033241CATHETERSVY: Intermittent Urethral Catheters - Nelaton Cathete<br>5033241CATHETERSVY: Intermittent Urethral Catheters - Nelaton Cathete<br>5033241CATHETERSVY: Intermittent Urethral Catheters - Nelaton Cathete<br>5033241CATHETERSVY: Intermittent Urethral Catheters - Nelaton Cathete<br>5033241CATHETERSVY: Intermittent Urethral Catheters - Nelaton Cathete<br>5033241CATHETERSVY: Intermittent Urethral Catheters - Nelaton Cathete                                                                                                    |    | 5033241CATHETERSVY: Intermittent Urethral Catheters - Nelato | on Cathet  |
| 5033241CATHETERSVY: Intermittent Urethral Catheters - Nelaton Cathet<br>5033241CATHETERSVY: Intermittent Urethral Catheters - Nelaton Cathet<br>5033241CATHETERSVY: Intermittent Urethral Catheters - Nelaton Cathet<br>5033241CATHETERSVY: Intermittent Urethral Catheters - Nelaton Cathet<br>5033241CATHETERSVY: Intermittent Urethral Catheters - Nelaton Cathet<br>5033241CATHETERSVY: Intermittent Urethral Catheters - Nelaton Cathet                                                                                                    | 5033241CATHETERSVY: Intermittent Urethral Catheters - Nelaton Cathete<br>5033241CATHETERSVY: Intermittent Urethral Catheters - Nelaton Cathete<br>5033241CATHETERSVY: Intermittent Urethral Catheters - Nelaton Cathete<br>5033241CATHETERSVY: Intermittent Urethral Catheters - Nelaton Cathete<br>5033241CATHETERSVY: Intermittent Urethral Catheters - Nelaton Cathete<br>5033241CATHETERSVY: Intermittent Urethral Catheters - Nelaton Cathete                                                                                                    |    | 5033241CATHETERSVY: Intermittent Urethral Catheters - Nelato | n Cathet   |
| 5033241CATHETERSVY: Intermittent Urethral Catheters - Nelaton Cathet<br>5033241CATHETERSVY: Intermittent Urethral Catheters - Nelaton Cathet<br>5033241CATHETERSVY: Intermittent Urethral Catheters - Nelaton Cathet<br>5033241CATHETERSVY: Intermittent Urethral Catheters - Nelaton Cathet<br>5033241CATHETERSVY: Intermittent Urethral Catheters - Nelaton Cathet                                                                                                    | 5033241CATHETERSVY: Intermittent Urethral Catheters - Nelaton Cathete<br>5033241CATHETERSVY: Intermittent Urethral Catheters - Nelaton Cathete<br>5033241CATHETERSVY: Intermittent Urethral Catheters - Nelaton Cathete<br>5033241CATHETERSVY: Intermittent Urethral Catheters - Nelaton Cathete<br>5033241CATHETERSVY: Intermittent Urethral Catheters - Nelaton Cathete                                                                                                    |    | 5033241CATHETERSVY: Intermittent Urethral Catheters - Nelato | on Cathet  |
| 5033241CATHETERSVY: Intermittent Urethral Catheters - Nelaton Cathet<br>5033241CATHETERSVY: Intermittent Urethral Catheters - Nelaton Cathet<br>5033241CATHETERSVY: Intermittent Urethral Catheters - Nelaton Cathet<br>5033241CATHETERSVY: Intermittent Urethral Catheters - Nelaton Cathet                                                                                                    | 5033241CATHETERSVY: Intermittent Urethral Catheters - Nelaton Cathete<br>5033241CATHETERSVY: Intermittent Urethral Catheters - Nelaton Cathete<br>5033241CATHETERSVY: Intermittent Urethral Catheters - Nelaton Cathete<br>5033241CATHETERSVY: Intermittent Urethral Catheters - Nelaton Cathete                                                                                                    |    | 5033241CATHETERSVY: Intermittent Urethral Catheters - Nelato | on Cathet  |
| 5033241CATHETERSVY: Intermittent Urethral Catheters - Nelaton Cathet<br>5033241CATHETERSVY: Intermittent Urethral Catheters - Nelaton Cathet<br>5033241CATHETERSVY: Intermittent Urethral Catheters - Nelaton Cathet                                                                                                    | 5033241CATHETERSVY: Intermittent Urethral Catheters - Nelaton Cathete<br>5033241CATHETERSVY: Intermittent Urethral Catheters - Nelaton Cathete<br>5033241CATHETERSVY: Intermittent Urethral Catheters - Nelaton Catheter                                                                                                    |    | 5033241CATHETERSVY: Intermittent Urethral Catheters - Nelato | n Cathet   |
| 5033241CATHETERSVY: Intermittent Urethral Catheters - Nelaton Cathet<br>5033241CATHETERSVY: Intermittent Urethral Catheters - Nelaton Cathet                                                                                                    | 5033241CATHETERSVY: Intermittent Urethral Catheters - Nelaton Cathet<br>5033241CATHETERSVY: Intermittent Urethral Catheters - Nelaton Cathet                                                                                                    |    | 5033241CATHETERSVY: Intermittent Urethral Catheters - Nelato | n Cathet   |
| 5033241CATHETERSVY: Intermittent Urethral Catheters - Nelaton Cathet                                                                                                    | 5033241CATHETERSVY: Intermittent Urethral Catheters - Nelaton Cathet                                                                                                    |    | 5033241CATHETERSVY: Intermittent Urethral Catheters - Nelato | n Cathet   |
|                                                                                                    |                                                                                                    |    | 5033241CATHETERSVY: Intermittent Urethral Catheters - Nelato | n Cathet   |
|                                                                                                    |                                                                                                    | N  | azwa handlowa w języku polskim (jeśli dotyczy)               |            |
| lazwa handlowa w języku polskim (jeśli dotyczy)                                                                                                    | Nazwa handlowa w języku polskim (jeśli dotyczy)                                                                                                    |    |                                                              |            |
| lazwa handlowa w języku polskim (jeśli dotyczy)                                                                                                    | Nazwa handlowa w języku polskim (jeśli dotyczy)                                                                                                    | _  |                                                              |            |
| lazwa handlowa w języku polskim (jeśli dotyczy)                                                                                                    | Nazwa handlowa w języku polskim (jeśli dotyczy)                                                                                                    |    | Potwierdzam poprawność wprowadzonych danych                  |            |
| lazwa handlowa w języku polskim (jeśli dotyczy)<br>Potwierdzam poprawność wprowadzonych danych                                                                                                    | Nazwa handlowa w języku polskim (jeśli dotyczy)<br>⊃ Potwierdzam poprawność wprowadzonych danych                                                                                                    |    |                                                              |            |
| lazwa handlowa w języku polskim (jeśli dotyczy)<br>Potwierdzam poprawność wprowadzonych danych                                                                                                    | Nazwa handlowa w języku polskim (jeśli dotyczy)<br>⊃ Potwierdzam poprawność wprowadzonych danych                                                                                                    |    | Dodaj                                                        |            |
| lazwa handlowa w języku polskim (jeśli dotyczy)<br>Potwierdzam poprawność wprowadzonych danych<br>Dodaj                                                                                                    | Nazwa handlowa w języku polskim (jeśli dotyczy)<br>Potwierdzam poprawność wprowadzonych danych Dodaj                                                                                                    |    |                                                              |            |
| lazwa handlowa w języku polskim (jeśli dotyczy)<br>Potwierdzam poprawność wprowadzonych danych<br>Dodaj                                                                                                    | Nazwa handlowa w języku polskim (jeśli dotyczy)<br>Potwierdzam poprawność wprowadzonych danych Dodaj                                                                                                    |    |                                                              |            |
| lazwa handlowa w języku polskim (jeśli dotyczy)<br>Potwierdzam poprawność wprowadzonych danych<br>Dodaj                                                                                                    | Nazwa handlowa w języku polskim (jeśli dotyczy)<br>Potwierdzam poprawność wprowadzonych danych Dodaj                                                                                                    |    | Anuluj                                                       |            |
| lazwa handlowa w języku polskim (jeśli dotyczy)<br>Potwierdzam poprawność wprowadzonych danych<br>Dodaj                                                                                                    | Nazwa handlowa w języku polskim (jeśli dotyczy)  Potwierdzam poprawność wprowadzonych danych Dodaj Anuluj                                                                                                    |    |                                                              |            |

Wprowadzone dane należy potwierdzić:

Potwierdzam poprawność wprowadzonych danych

Następnie nacisnąć

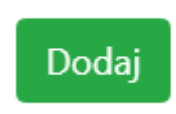

Strona 15 z 19

#### EDYCJA DANYCH W PANELU ZGŁOSZONE WYROBY

Jeżeli pracownik Urzędu Rejestracji stwierdzi nieprawidłowości w danych, wysyła prośbę o edycję wyrobu:

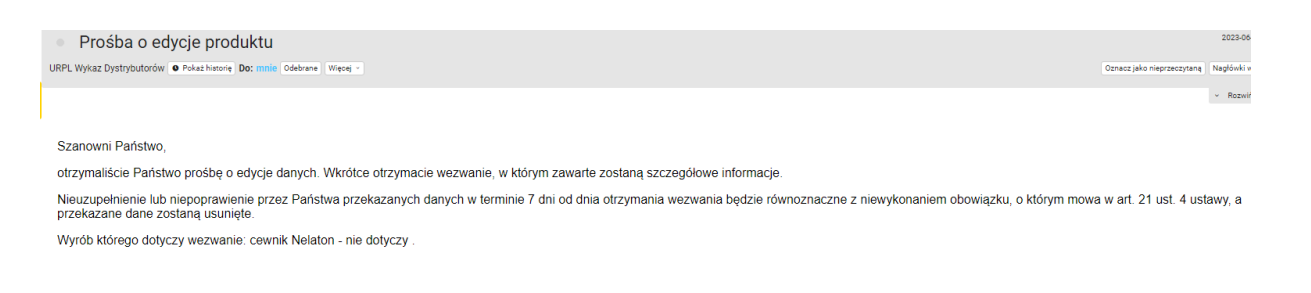

# Użytkownik w panelu zgłoszone wyroby zobaczy ikonę: edycja

| cewnik Nelaton | Wybierz kategorie | Edytuj Q |  |
|----------------|-------------------|----------|--|
| cewnik         | cewnik            |          |  |

## Po naciśnięciu *edytuj*, będzie możliwe wprowadzenie korekty.

|                                             | Panel zarządzania / zgłoszone wyroby<br>Dodaj nowy wyrób |
|---------------------------------------------|----------------------------------------------------------|
| Zgłoszone wyroby                            |                                                          |
| Osoba wprowadzająca                         |                                                          |
| Anna Kowalska                               |                                                          |
| Data wprowadzenia                           |                                                          |
| 2023-06-24                                  |                                                          |
| Basic UDI-DI                                |                                                          |
| nie dotyczy                                 |                                                          |
| UDI DI                                      |                                                          |
| Producent                                   |                                                          |
| Zakład Produkcji Wyrobów Medycznych         |                                                          |
| Adres producenta                            |                                                          |
| ul. Prosta 12, 00-000 Warszawa              |                                                          |
| Kategoria wyrobu                            |                                                          |
| Wybierz kategorie                           |                                                          |
| Rodzaj wyrobu w języku polskim              |                                                          |
| Oprawa okularowa                            |                                                          |
| Nazwa handlowa                              |                                                          |
| Oprawa okularowa IRYS                       |                                                          |
| Nazwa handlowa w języku polskim (jeśli doty | yczy)                                                    |
|                                             |                                                          |

Po wprowadzeniu poprawek należy *potwierdzić poprawność wprowadzonych danych* a następie zatwierdzić poprzez *zaktualizuj wpis, poprzednie dane zostaną nadpisane.* 

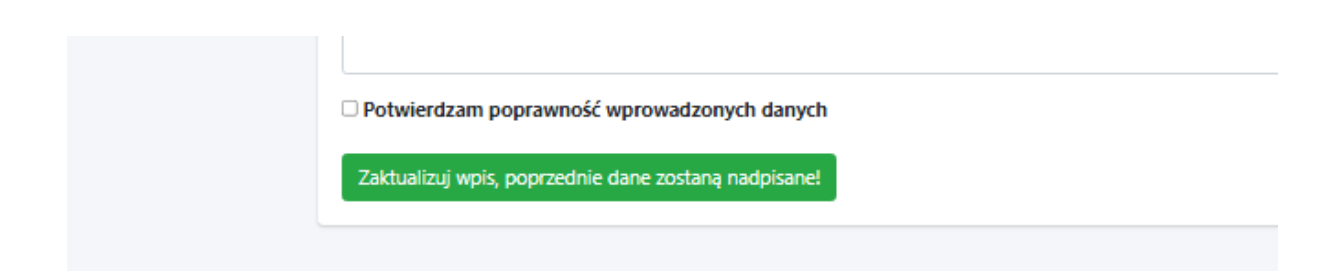

Powrót do panelu zarządzania po naciśnięciu ikony

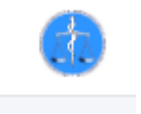

## **PRZYPOMNIENIE HASŁA**

| Zaloguj się do panelu użytkownika                             |  |
|---------------------------------------------------------------|--|
| Login                                                         |  |
| Hasło                                                         |  |
| Zaloguj                                                       |  |
| Zapomniałem hasła.<br>Nie mam jeszcze konta, założ nowe konty |  |

Jeżeli podmiot utraci hasło do logowania, w celu wygenerowania nowego korzysta z funkcji *zapomniałem hasła*.

| Wygenei       | ruj nowe hasło do panelu.<br>Podaj login |
|---------------|------------------------------------------|
| Login         |                                          |
|               | Generuj                                  |
| Nie mam jeszo | ze konta, założ nowe konto.              |

# ABY WYGENEROWAĆ NOWE HASŁO NALEŻY WPISAĆ PL-D-...

Na podany w czasie rejestracji adres e-mail, wysłane zostanie nowe hasło.

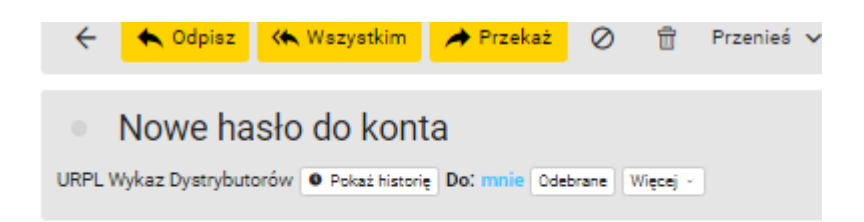

Oto Twoje nowe hasło dostępowe do serwisu: https://d.urpl.gov.pl

https://d.urpl.gov.pl XXX-YYY-ZZZ

Podany w wiadomości link, przekieruje do panelu logowanie.

Logowanie zawsze w nowym oknie

#### **IKONOGRAFIKA**

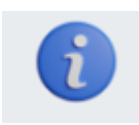

Dostęp do instrukcji korzystania z Wykazu dystrybutorów wyrobów, systemów lub zestawów zabiegowych mających siedzibę na terytorium Rzeczypospolitej Polskiej

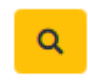

Oznacza, że wyrób nie został zweryfikowany w EUDAMED. Status wyłącznie informacyjny. Nie ma wpływu na obowiązki dystrybutora.

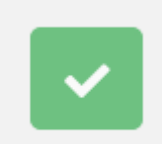

Oznacza wyrób zweryfikowany w EUDAMED.

Wylogowanie zawsze po naciśnięciu:

Anna Kowalska (PL-D-1) 也